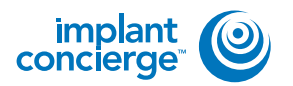

On your desktop, right click on an empty space. Go to "New" and click "Folder". A folder will appear with highlighted blue text. Type in the patient name and push "Enter" on your keyboard.

|   | Sort by<br>Refresh                            |   |                                                                                                    |
|---|-----------------------------------------------|---|----------------------------------------------------------------------------------------------------|
|   | Paste<br>Paste shortcut<br>Undo Delete Ctrl+Z |   | 2                                                                                                   |
|   | New +                                         |   | Folder                                                                                              |
|   | Screen resolution<br>Gadgets<br>Personalize   |   | Shortcut<br>Contact<br>Microsoft Word Document                                                      |
| - |                                               |   | Microsoft PowerPoint Presentation<br>Rich Text Format<br>Text Document<br>Microsoft Excel Worksheet |
|   |                                               | - |                                                                                                    |

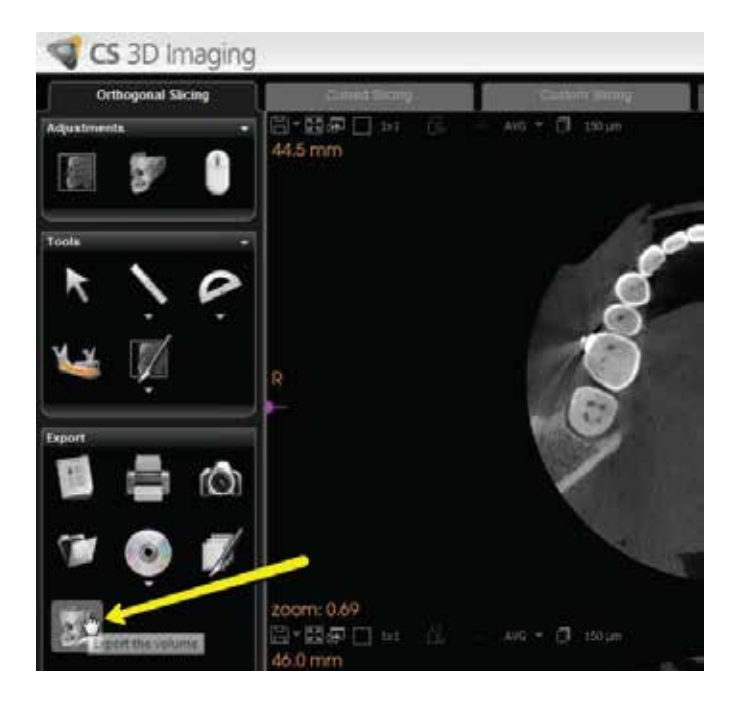

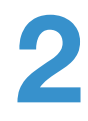

Open your image and go to the "Export the volume" icon located on the left side of your screen.

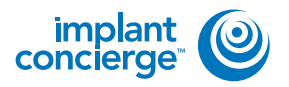

|   | In the pop up window, you'll      |
|---|-----------------------------------|
| 5 | notice 3 different sections. On   |
|   | the first section, click "Browse" |
|   | to select the export location.    |

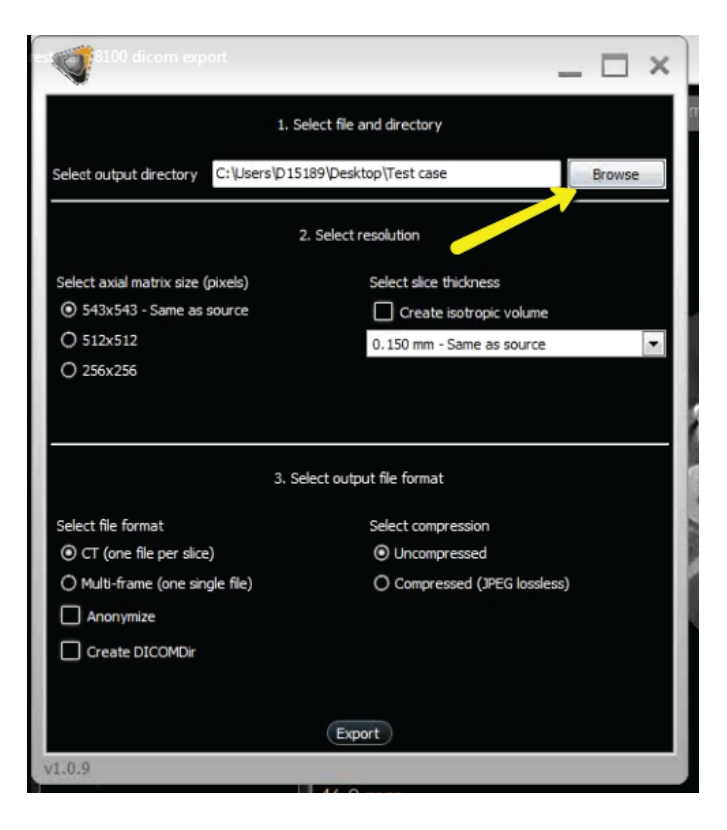

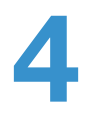

Another pop-up will appear. Select the folder you just created on the desktop. Click "OK".

| 📃 Desktop    |                            |  |
|--------------|----------------------------|--|
| Libraries    |                            |  |
| D15189       |                            |  |
| 🕨 🌉 Computer |                            |  |
| 👂 📬 Network  |                            |  |
| 👃 QAT        |                            |  |
| Test Test    | 9                          |  |
| Late         | created: 1/11/2016 2:50 PM |  |
|              |                            |  |
|              |                            |  |

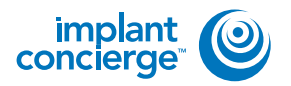

## **EXPORTING FROM CARESTREAM**

5

The second pop-up will disappear. Section 2 options should never have to be changed. Under section 3, select "CT (one file per slice)" and "Uncompressed" . Please unsure that "Create DICOMDir" remains UNCHECKED. Click "Export".

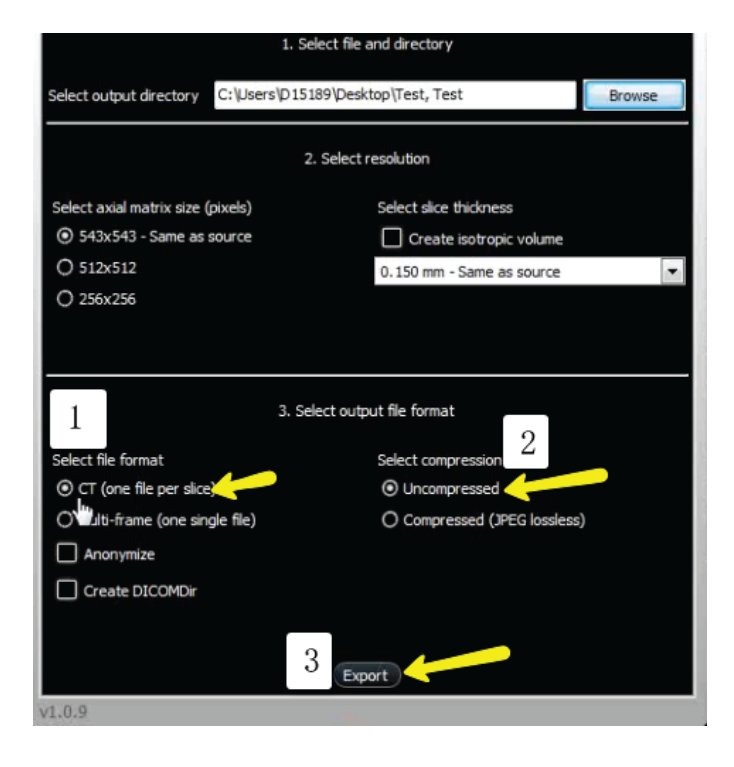

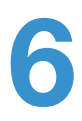

After the DICOM exports and saves, go to the patients folder and verify the .dcm files were exported correctly; there should be several hundred files.

| Autorias                    | There                                                                                                    | 2nerodial                             | faire .       | 100      |  |
|-----------------------------|----------------------------------------------------------------------------------------------------|---------------------------------------|---------------|----------|--|
| S Caller                    | anor item                                                                                                    | 1279-1008 11/94 AM                    | COIL.         | 110 000  |  |
| in Constants                | and the                                                                                                    | TAX ON A VIOLANT                      | TOTAL.        | 47.68    |  |
| E. Bernere Name             | mont dow                                                                                                    | 1211/2010/21/24 018                   | proti ine     | 4743     |  |
| A K Then                    | augost dow                                                                                                    | 12/17 (2010 LLCO) #48                 | DOM:No.       | 10.43    |  |
| In Centre Could free        | and here                                                                                                    | 12110 0000 11 Avi eAt                 | ticht fee     | 45.42    |  |
| Q Depter                    | mainti don                                                                                                    | 12th motions and                      | Roba Hui      | 70.43    |  |
|                             | equilities                                                                                                    | 1211/010411/0444                      | during \$100. | 0044     |  |
| i Linese                    | appellate                                                                                                    | 12112541201444                        | EDDA Few      | 222.00   |  |
| E danuments                 | - ward Are                                                                                                    | 1271 dtak (1270) wie                  | and the local | 122.00   |  |
| J Mail                      | moonili dom                                                                                                    | 107120411-02414                       | EC419r        | 13145    |  |
| al fotos                    | manufil down                                                                                                    | 107/06/01/06/444                      | SCI4 No.      | 176.63   |  |
| H vins                      | aportilace                                                                                                    | stromation aid                        | 0034944       | 33748    |  |
|                             | wportTiatow                                                                                                    | 1011030810.54 444                     | DOM NO.       | 20148    |  |
| Computer                    | wardham                                                                                                    | 1211/2010 1210 101                    | DURIN         | 1010     |  |
| A Wooten+ (C)               | mport21.dum                                                                                                    | 12-1 dow 12-bit and                   | ECOP/pa       | 122112   |  |
| IN HEARDHARD DO             | equint bit allows                                                                                                    | 127-228 (144 eV)                      | ecto Hu-      | 310.6.6  |  |
| 100 HP,700L5481             | multities .                                                                                                    | 12th Profit 2de and                   | 2204Pie       | 222.80   |  |
| Statice being all           | - eporth.tem                                                                                                    | anth the little air                   | EX. MARKED    | .110.419 |  |
| 🐨 min Charler (Fistba       |                                                                                                    | 127(20811.0) 648                      | 2014 Dec      | 22115    |  |
| Set faldet fermitt)         | approximation .                                                                                                    | and the relation of the second second | DOG Na        | 20244    |  |
|                             | mport21.dom                                                                                                    | 1077/000511/54 414                    | EON No.       | 20244    |  |
| <ul> <li>Technik</li> </ul> | month dow                                                                                                    | 107/000 to be well                    | \$254 Dec     | 2010     |  |
|                             | import/11-knm                                                                                                    | 107-009-11/0-HM                       | DOB No.       | 20040    |  |
|                             | _ wport21.dom                                                                                                    | 1211 (2008-1222) #44                  | 201210        | 222.48   |  |
|                             | - eport21.dom                                                                                                    | 1210 0204 2140 414                    | 000494        | 22216    |  |
|                             | and a state of the state of the | 121/2014/12144 #48                    | 37,70 Fee     |          |  |
|                             | a spirit time                                                                                                    | 127,022 (116 44                       | ECoHe .       | .220.65. |  |
|                             | mpotit.tem                                                                                                    | - 120/000015dv mik                    | 0110440       | 20246    |  |
|                             | mpet2Like                                                                                                    | - shiring a set                       | DOM Hu        | 10749    |  |
|                             | apart21.Acm                                                                                                    | 1211206-12814-048                     | DOB fee       | -0214    |  |
|                             | manth dow                                                                                                    | 10110308-0.014                        | DOR No.       | 20215    |  |
|                             | aporti Are                                                                                                    | 127,000 1154 444                      | \$Cettra      | 20248    |  |
| -                           | aportlam                                                                                                    | 1275-2008 11951 414                   | TOO No.       | 227.43   |  |

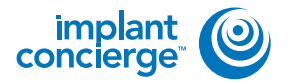

Go back to the desktop, right click on the patients folder, go to "Send to", and select "Compressed (zipped) folder". A duplicate folder will be made with either a zipper on it, or a blue "Z".

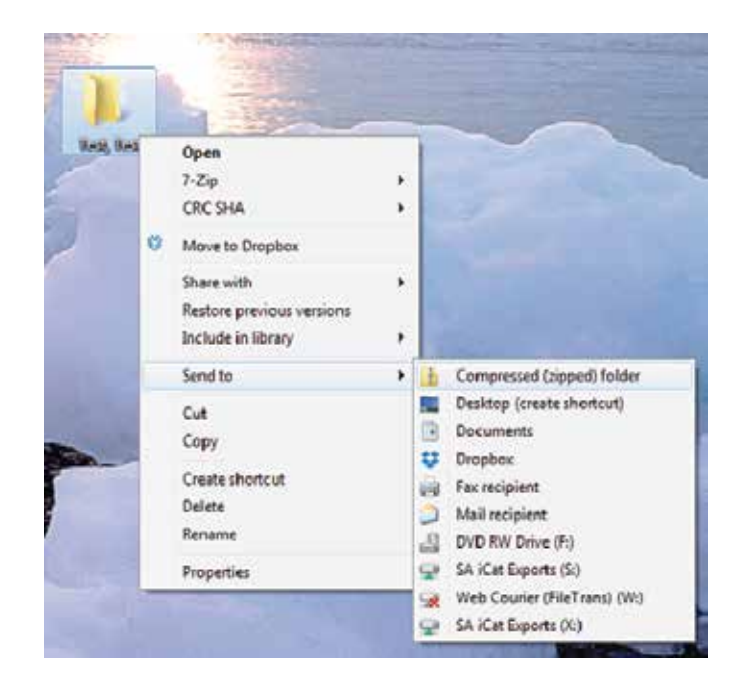

| 2 |
|---|
| 5 |

To upload the compressed folder, login to Implant Concierge. Click on the patient's name to open the case. Click on the red "Upload DICOM" button.

| concierge 😂                                                                                                    | Concil to Defend                                                                                                    | _                                                                                                    |                                       |                                | Andres            | 197                                                                                                    | • neru            | • <del>•</del> •                                                                                                    |
|----------------------------------------------------------------------------------------------------|----------------------------------------------------------------------------------------------------|----------------------------------------------------------------------------------------------------|---------------------------------------|--------------------------------|-------------------|----------------------------------------------------------------------------------------------------|-------------------|----------------------------------------------------------------------------------------------------|
| Most Court Court                                                                                                  | Chain Patter Coros                                                                                                    | ege Case                                                                                                    | ¥ Oasta                               | MALE SHIE                      | 01.0              |                                                                                                    |                   |                                                                                                    |
| Current Cas                                                                                                    | es                                                                                                    |                                                                                                    |                                       |                                |                   |                                                                                                    |                   |                                                                                                    |
| hiftogeos Porc                                                                                                    | ing fumer Concile                                                                                                    | ia At Cas                                                                                                    | is :                                  |                                |                   |                                                                                                    |                   | have                                                                                                    |
| Distance an actory                                                                                                | hat has been detayed.                                                                                                    |                                                                                                    |                                       |                                |                   |                                                                                                    |                   |                                                                                                    |
| Sed, Set.                                                                                                    | O Shelus Implem Co                                                                                                    | ncerge Realt                                                                                                    | ertParet                              | Care Cas                       | Del Del           |                                                                                                    |                   |                                                                                                    |
| DI. Domo                                                                                                    | Pending: Dr. Dens     O Pending: Dr. Dens                                                                                | No tanta da seria da seria da seria da seria da seria da seria da seria da seria da seria da seria da seria da s<br>Este da seria da seria da seria da seria da seria da seria da seria da seria da seria da seria da seria da seria | COURSENING T                          | Tegrenic M                     | distantiquest Ca  | in the second                                                                                                    |                   |                                                                                                    |
| Orset 14(16, 977)                                                                                                 | -                                                                                                    |                                                                                                    |                                       |                                |                   | and the second second se |                   |                                                                                                    |
| International Address                                                                                             |                                                                                                    |                                                                                                    |                                       |                                | Transmitt and the |                                                                                                    | -                 | Contraction of the local division of the local division of the loc |
| orscienție 😂                                                                                                    | and the second second                                                                                                    |                                                                                                    | _                                     |                                |                   |                                                                                                    | -                 |                                                                                                    |
| They Oder C. Denne                                                                                                | + Outprotectorous                                                                                                    |                                                                                                    | Courtsha                              | and Gerryleting                |                   |                                                                                                    |                   |                                                                                                    |
| The Care Com                                                                                                    | + Designation Only                                                                                                    | - 1                                                                                                    | Colu Inha                             | kod Urzykijej                  |                   |                                                                                                    |                   |                                                                                                    |
| Des Carri Dana                                                                                                    | + Outo Index Gardey                                                                                                    | - ( <b>*</b>                                                                                                    | (Cristy Bollet)                       | kod Servicijas                 |                   |                                                                                                    |                   |                                                                                                    |
|                                                                                                    | + Own mare Group                                                                                                    | n teres 🛛 🕊                                                                                                    | COLUMN                                | kul (krokov)<br>ari kodop oza  | 200223            |                                                                                                    |                   |                                                                                                    |
| Case #12412.000<br>Next No painty Series                                                                          | Oran Divert Group                                                                                                    | n Volker of<br>A Wolker of<br>A Yazak                                                                                                    | Gortska<br>11. lite oce               | And Districtions               | 2000              |                                                                                                    |                   |                                                                                                    |
| Case ministration<br>Case ministration<br>keeping state                                                           | Deale Trader Carriery     Office Coor manual and     Office Coor manual and     Office Coor manual and     Ters     Ters | eraan (19<br>eraan<br>eraan                                                                                                    | Constantion                           | kal limitus<br>21 ko.p.o.co    | 1944E33           |                                                                                                    |                   | Ophra -                                                                                                    |
| Case #12812.000<br>feet has been been                                                                             | Oren over control                                                                                                    | n fam 🛛 🖬<br>er valle a tra<br>er sam<br>it Test<br>er star inon                                                                                                    | Coar toka<br>11 II II ace<br>1 0000   | an Augustan                    |                   | 0                                                                                                    | e<br>e<br>e D D   | Colum-                                                                                                    |
| Const PLANT Const<br>Const PLANT Const<br>Needbal parting starts<br>Read No parting starts<br>Const Flant         | + Destruction Oncore<br>Officer Docore consumer Oncore<br>of Cole Database Integrate cole<br>Greet<br>Tels<br>Greet      | n wolke or i<br>evision<br>evision<br>the toop                                                                                                    | Con 1.44                              | kul ((m)cra)                   | (ANES).           | 0                                                                                                    | enter<br>en D. 12 | Odani •                                                                                                    |
| Case of Long Cases<br>New Cases of Long Cases<br>New Two participants<br>In Task Diamo<br>Cases Files             | + Destruction Over Over                                                                                                  | n walke or a<br>n walke or a<br>n walke or a<br>n walke or a<br>t Tiest<br>n Nak (boo)<br>Step                                                                                                    | Giau toka<br>III. Trir ace<br>I 10000 | tud Territory<br>of Tactor Con | 12-MT83.          | 0                                                                                                    | eren D. 10        | 00km++<br>007/1020                                                                                                    |
| Case of Left Class<br>Case of Left Class<br>Associate participation<br>Associate participation<br>Associate Desmo | + Destinate Order                                                                                                    | e Com 🗐<br>e wilke v 1<br>er Kast<br>er Nak (Con<br>Step<br>mi E gewelt                                                                                                    |                                       | tel lening<br>en todo cen      | *£44533           | 0                                                                                                    | e<br>ee D p       | Odani +                                                                                                    |

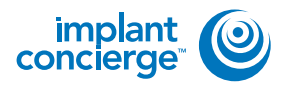

## **EXPORTING FROM CARESTREAM**

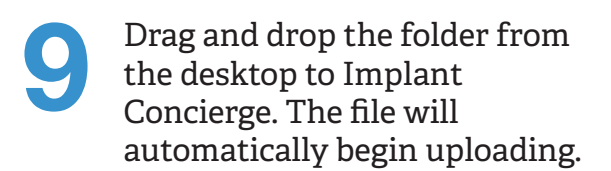

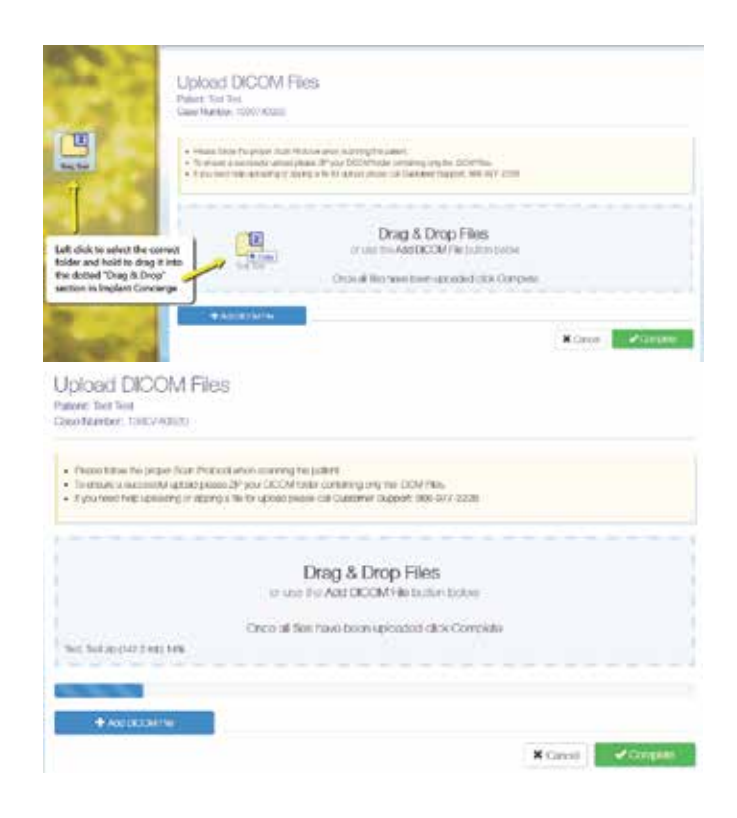

Once the file reaches 100%, click the green "Complete" button.

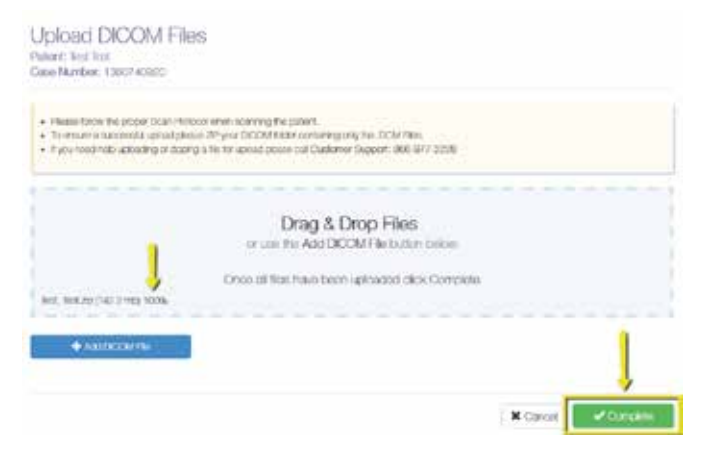

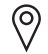

11503 NW Military Hwy, Suite 212 San Antonio, Texas 78231

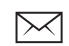

support@implantconcierge.com www.implantconcierge.com

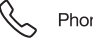